## ORIENTAÇÕES GERAIS

- Como realizar o cadastro (slides 1 a 4)
- Informações importantes (slide 5)
- Fluxo de respostas à CGU (slide 6)
- Contatos (slide 7)

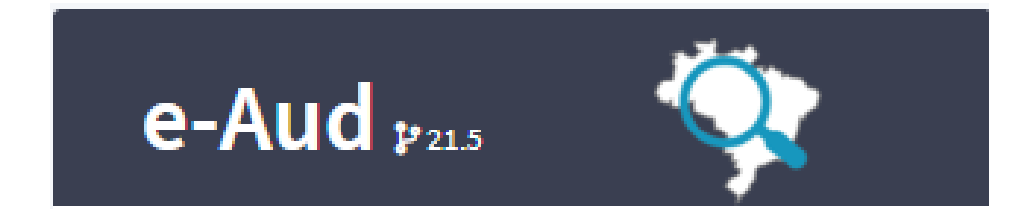

#### Passos a serem seguidos

- Passo 1: entrar no site <u>https://eaud.cgu.gov.br/</u>
- Passo 2: clicar em Login único gov.br

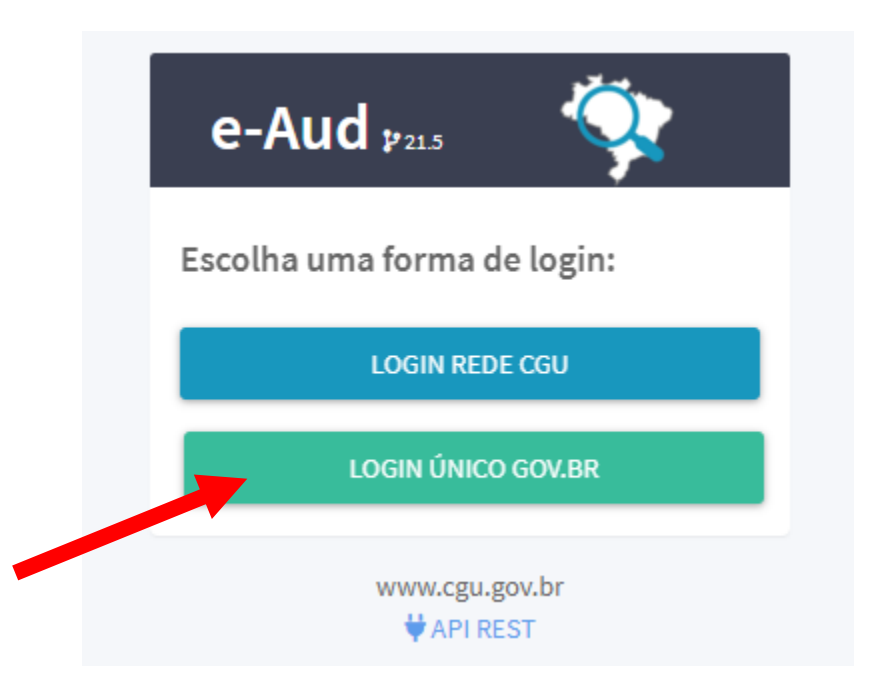

#### Passos a serem seguidos

• Passo 3: crie sua conta na plataforma.

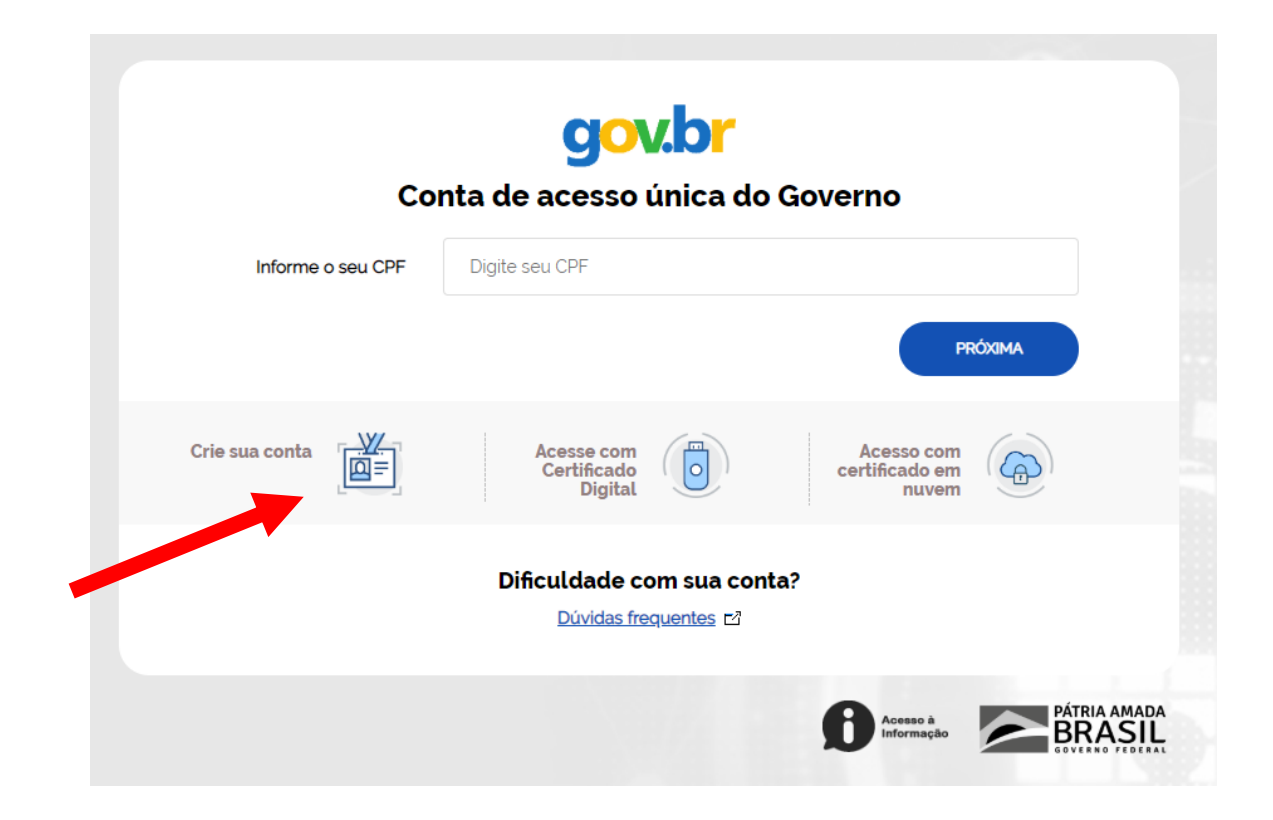

#### Passos a serem seguidos

• Passo 4: Com acesso ao sistema e-Aud, solicite sua lotação.

# e-Aud 12215 A) clique em meus dados; B) preencha seu e-mail e telefone (recomenda-se o uso do e-mail institucional); C) No campo "notificações" selecione "receber um e-mail para cada notificação/pendência); C) No campo "notificações" selecione "receber um e-mail para cada de Uberlândia (UFU) e clique em ● souctrar

• Passo 5: aguarde a AUDIT autorizar sua lotação.

### Informações importantes

- Todos os que estão cadastrados no sistema podem elaborar uma minuta de resposta.
- Todos, inicialmente, terão o mesmo nível de acesso, pois o sistema está em aprimoramento.
- As minutas podem ser visualizadas pelos usuários, dessa forma, se ater somente às recomendações ligadas à sua área.
- Assim que fizerem a minuta, cliquem no botão 😑 e em seguida no botão

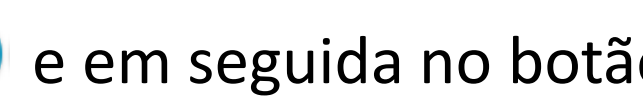

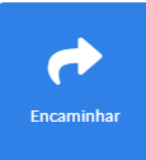

- A minuta deverá ser encaminhada ao gestor da área e posteriormente ao professor Clésio e à Vanessa (GABIR).
- Somente o GABIR clicará na opção enviar para aprovação.

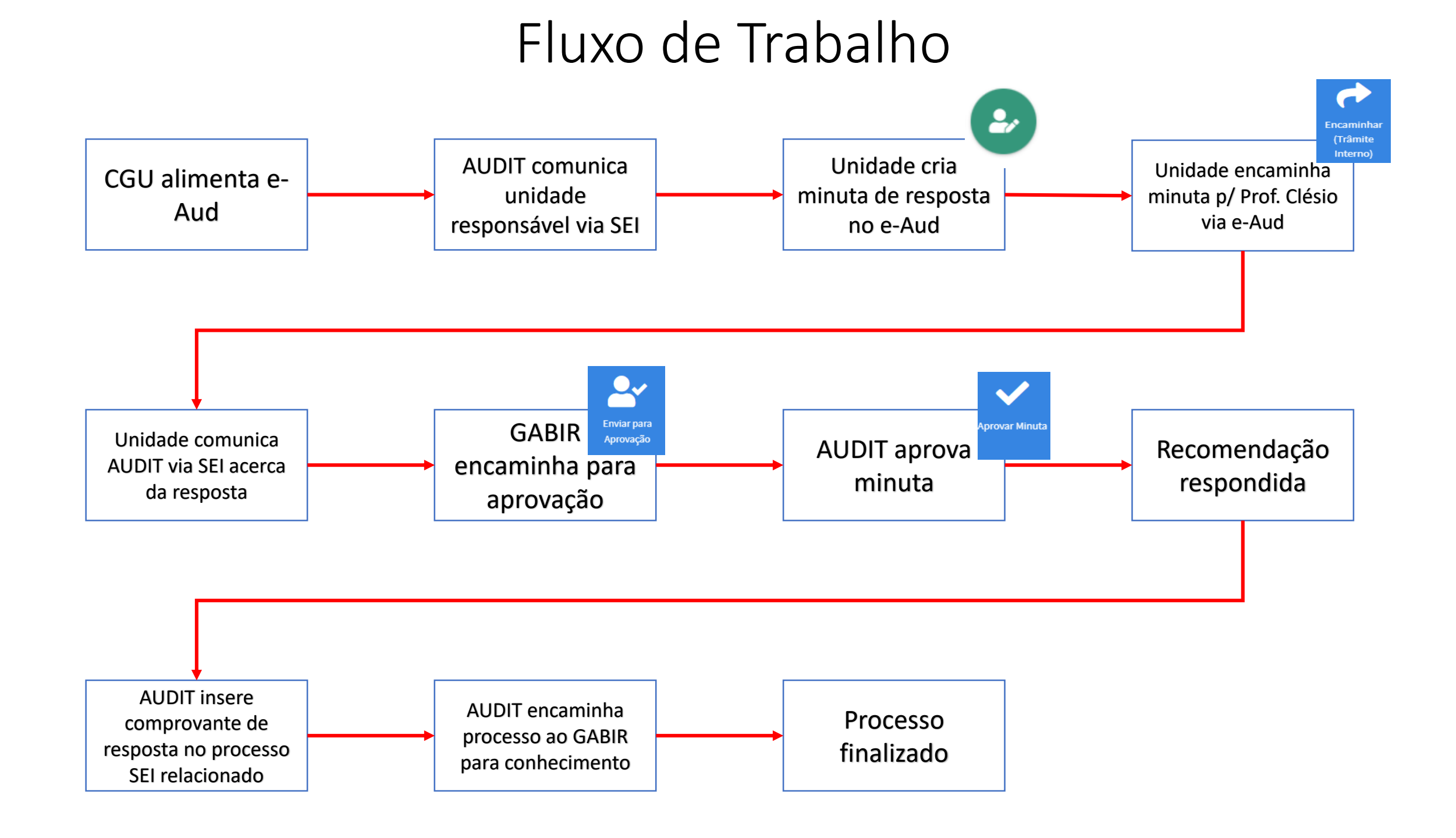

#### Contatos

- Quaisquer dúvidas estamos à disposição
  - Fernando: ramal 4889
  - Samuel: ramal 4874
  - E-mail: auditoria@reito.ufu.br